| UM ZU<br>BEGINNEN:                                                                                                    | 45RONS/BK                                                    |
|----------------------------------------------------------------------------------------------------|--------------------------------------------------------------|
| Option A: Wenn Sie die Schmelzofenidentifizierungsnummer kennen, geben Sie die Nummer in Spalte A ein (Spalten B, C, E, F, G, I und J füllen sich automatisch aus); D graut aus.                                                               |                                                              |
| Option B: Falls Sie eine Metall- und Schmelzofen- Suchnamenkombination haben, führen Sie die folgenden Schritte aus:<br>Schritt II UNIM Sichen Khendlich in Schler Rever, die Schler Berger                                                    | TRAIL OF INITIAN                                             |
| okan ir 2 m bieta sie uais Metan in opane Johas<br>Schritt 2, Willen Sie aus dem Dengdown-Alendi in Spalte C (die falsche Kombination löst die Farbe ROT aus)                                                                                  | .52 • 1/4.                                                   |
| Option C: Falls Sie eine Metall- und Schmelzofen-Namenkombination haben, führen Sie die folgenden Schritte aus:<br>Schritt 1. Wählen Sie das Metall in Spalte Baus.                                                                            | © 2023 Responsible Minerals Initiative. All rights reserved. |
| Schritt 2: Wählen Sie "Schmelzofen nicht aufgeführt" aus dem Drop-down-Menü der Schmelzofensuche aus und vervollständigen Sie die Spalten D und E<br>Schritt 3. Geben Sie alle verfügbaren Schmelzofeninformationen in die Spalten H bis Q ein |                                                              |
| (*) Pflichtfelder sind mit einem Sternchen gekennzeichnet.                                                                                                    |                                                              |
| (1) Langue errorentici faus scimetzionesuce =                                                                                                    |                                                              |
| intwised, since wontending on the optionen a, since o want zer vervenstandigung uer seinnerzolenniste verwendet werden. Andern sie keine automatisch ausgehünden Felder. And                                                                   |                                                              |

| Eingabespalte<br>Schmelzhütte<br>nidentifizieru<br>ngsnummer | Metall (1) | Schmelzhüttensuche (*)                        | Schmelzhüttenname (1) | Schmelzhütten: Land<br>(*) | Schmelzhütte<br>Identifizierung | Quelle der<br>Schmelzhütte<br>Id-Nummer | Schmelzhütten: Straße | Schmelzhütten: Stadt | Schmelzhütten:<br>Bundesland/Provin<br>z |
|--------------------------------------------------------------|------------|-----------------------------------------------|-----------------------|----------------------------|---------------------------------|-----------------------------------------|-----------------------|----------------------|------------------------------------------|
|                                                              | Tin        | fenix Metals                                  |                       | POLAND                     | CID000468                       | RMI                                     |                       | Chmielów             | Podkarpackie                             |
|                                                              | Tin        | China Tin Group Co., Ltd.                     |                       | CHINA                      | CID001070                       | RMI                                     |                       | Laibin               | Guangxi Zhuangzu<br>Zizhiqu              |
|                                                              | Tin        | Malaysia Smelting Corporation (MSC)           |                       | MALAYSIA                   | CID001105                       | RMI                                     |                       | Butterworth          | Pulau Pinang                             |
|                                                              | Tin        | Minsur                                        |                       | PERU                       | CID001182                       | RMI                                     |                       | Paracas              | Ika                                      |
|                                                              | Tin        | PT Timah Tbk Kundur                           |                       | INDONESIA                  | CID001477                       | RMI                                     |                       | Kundur               | Riau                                     |
|                                                              | Tin        | PT Timah Tbk Mentok                           |                       | INDONESIA                  | CID001482                       | RMI                                     |                       | Mentok               | Kepulauan Bangka<br>Belitung             |
|                                                              | Tin        | Thaisarco                                     |                       | THAILAND                   | CID001898                       | RMI                                     |                       | Amphur Muang         | Phuket                                   |
|                                                              | Tin        | Metallo Belgium N.V.                          |                       | BELGIUM                    | CID002773                       | RMI                                     |                       | Beerse               | Antwerpen                                |
|                                                              | Gold       | Allgemeine Gold-und Silberscheideanstalt A.G. |                       | GERMANY                    | CID000035                       | RMI                                     |                       | Pforzheim            | Baden-Württemberg                        |
|                                                              | Gold       | C. Hafner GmbH + Co. KG                       |                       | GERMANY                    | CID000176                       | RMI                                     |                       | Pforzheim            | Baden-Württemberg                        |
|                                                              | Gold       | Heraeus Precious Metals GmbH & Co. KG         |                       | GERMANY                    | CID000711                       | RMI                                     |                       | Hanau                | Hessen                                   |
|                                                              | Gold       | WIELAND Edelmetalle GmbH                      |                       | GERMANY                    | CID002778                       | RMI                                     |                       | Pforzheim            | Baden-Württemberg                        |
|                                                              | Gold       | Heimerle + Meule GmbH                         |                       | GERMANY                    | CID000694                       | RMI                                     |                       | Pforzheim            | Baden-Württemberg                        |
|                                                              | Gold       | Argor-Heraeus S.A.                            |                       | SWITZERLAND                | CID000077                       | RMI                                     |                       | Mendrisio            | Ticino                                   |
|                                                              | Gold       | Aurubis AG                                    |                       | GERMANY                    | CID000113                       | RMI                                     |                       | Hamburg              | Hamburg                                  |
|                                                              | Gold       | Umicore Precious Metals Refining Hoboken      |                       | BELGIUM                    | CID001980                       | RMI                                     |                       | Hoboken              | Antwerpen                                |
|                                                              | Gold       | SAFINA A.S.                                   |                       | CZECHIA                    | CID002290                       | RMI                                     |                       | Vestec               | Praha-západ                              |
|                                                              | Gold       | Chimet S.p.A.                                 |                       | ITALY                      | CID000233                       | RMI                                     |                       | Arezzo               | Toscana                                  |
|                                                              | Gold       | T.C.A S.p.A                                   |                       | ITALY                      | CID002580                       | RMI                                     |                       | Capolona             | Toscana                                  |
|                                                              | Gold       | Italpreziosi                                  |                       | ITALY                      | CID002765                       | RMI                                     |                       | Arezzo               | Toscana                                  |
|                                                              |            |                                               |                       |                            |                                 |                                         |                       |                      |                                          |
|                                                              |            |                                               |                       |                            |                                 |                                         |                       |                      |                                          |